## Anleitung zum Einbinden des Zotero Word-Add-Ons

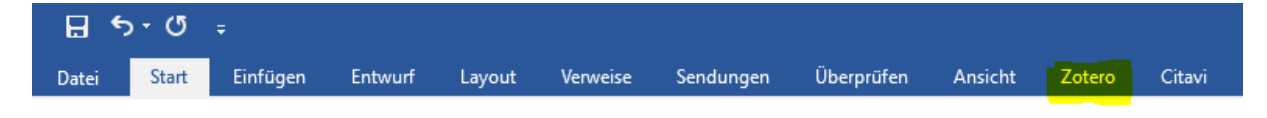

Wenn Ihnen das Zotero Word-Add-On nicht angezeigt wird, gibt es zwei Dinge die kontrolliert und nachgebessert werden müssen.

## 1. In Zotero

Schließen Sie zunächst alle offenen Word-Dokumente bevor Sie mit der Nachinstallation des Word-Add-Ons beginnen!

Kontrollieren Sie, ob unter [Werkzeuge] > [Add-ons] das Word-Add-On erlaubt ist:

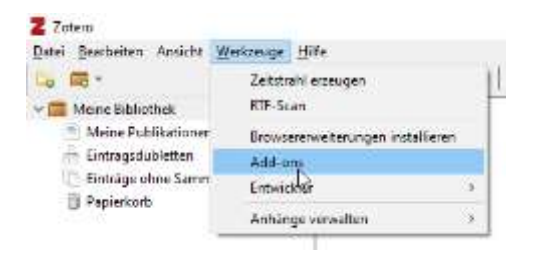

Klicken Sie auf [Enable] und [Restart now]:

| and the second second s |                                                                                                    |               | - |
|----------------------------------------------------------------------------------------------------|----------------------------------------------------------------------------------------------------|---------------|---|
| Z Add-anic Manager                                                                                                    |                                                                                                    |               |   |
| Orbi Seutates                                                                                                    |                                                                                                    |               |   |
| A. Lannan                                                                                                    |                                                                                                    | ۰.            |   |
| 2002 CO. 100                                                                                                    | Zatero LiberOffice Integration<br>Integrates Zotino with LibreOffice and OpenOffice ang 14 or later More | Onable        |   |
|                                                                                                    | Zeters Word for Windows Integration (disabled)<br>integrates Zeters ests National Hord for Wordser: Man  | there.        |   |
| Z datron blanger<br>Inte Bruteter                                                                                                    |                                                                                                    |               | × |
| terentere .                                                                                                    |                                                                                                    | 8-            |   |
|                                                                                                    | Zotaro LibreOffice Integration                                                                           | Dame          |   |
|                                                                                                    | Integrates Zoters with LitereOfFox and OpenOfFox.org 3D or later Move                                    |               |   |
|                                                                                                    | <ul> <li>Zetters Word for Windows Integration still be exalized after<br/>your named Zetters.</li> </ul> | Windon .      |   |
|                                                                                                    | Zataro Ward for Wiedows Integration (diabled)                                                            |               |   |
|                                                                                                    |                                                                                                    | Title affeire |   |

Danach sollte die Anzeige so aussehen:

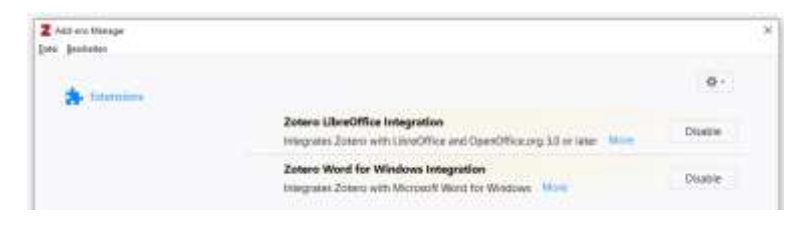

## 2. In Word

Sollte die Aktivierung des Word-Add-Ons in Zotero nicht geholfen haben, öffnen Sie ein Word-Dokument und klicken dort auf [Datei] > [Optionen].

Wählen Sie im sich öffnenden Fenster [Add-Ins] aus und im Drop-Down-Menü ganz unten [Word-Add-Ins].

Klicken Sie anschließend auf [Los].

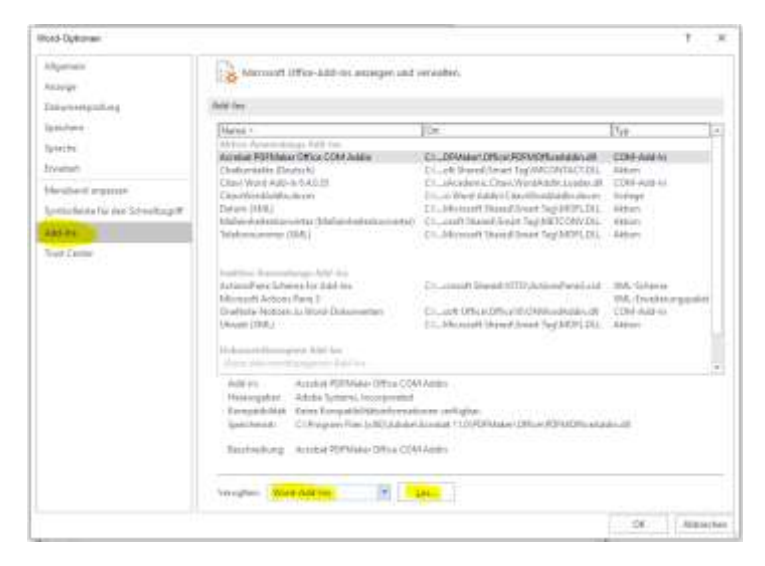

Im neuen Fenster klicken Sie auf [Hinzufügen].

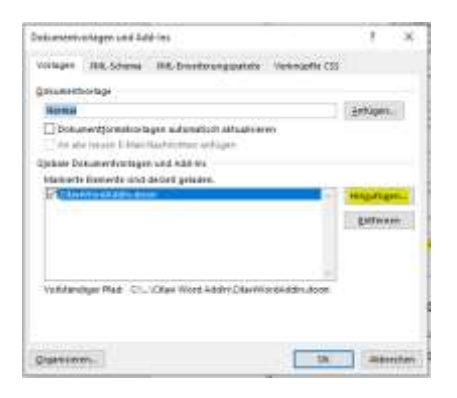

Geben Sie anschließend folgenden Dateipfad ein:

| Verlage himselfactor |                                       |                     |                |          |                    | - ? |
|----------------------|---------------------------------------|---------------------|----------------|----------|--------------------|-----|
| + 🗏 Cife             | gran File (HE/Zotani extensioni uotan |                     | Trend .        | 4 2      | Tearing destructed |     |
| georee + Neuer       | Ordess                                |                     |                |          | H+ 3               | 0   |
| Marenalt West        | Heres                                 | Retereptive         | Sec            | tionie . |                    |     |
| CreDvive             | Adaba                                 | to, Humbridge Halas | Concentration. |          |                    |     |
|                      | E Carouk                              | 28.15.2010 14.99    | Designation    |          |                    |     |
| Dessar PC            | Gmendick                              | 13,7023000 15225    | Detectory.     |          |                    |     |
| 3D-Obains            | inkacape                              | 27/16/2009 11:53    | Datalordner    |          |                    |     |
| and Divisor          | Differ/View                           | \$1,16,2000 (E.M    | Database       |          |                    |     |
| Testing.             | Anima SERIE                           | 27114-1000 111:04   | Devicement     |          |                    |     |
| Deserve.             | Microsoft                             | 20.10.2523 (2.0)    | Sector.        |          |                    |     |
| Dokyments            | Mizilia                               | 25.15.250113:54     | Daniel and     |          |                    |     |
| Ooverkoaste          | Date:                                 | 10.16.2020 15-22    | 2abdoother-    |          |                    |     |
| J Musk               | weeFackages                           | 27.16.2600.11.82    | Deviceber      |          |                    |     |
| States               | Notspid++                             | 10.10.2020 10.24    | Datationships  |          |                    |     |
| Windows ICa          | Spark .                               | 20.10.2020 (7.42    | Concentration  |          |                    |     |
| - Home (Ht)          | Series Academic Software              | 26362020 10.09      | Service in the |          |                    |     |
| an based (MC)        | Tearrivieweat                         | 27,70,2000 11:34    | Detection      |          |                    |     |
|                      | TechSmith                             | 27.10.2028.12:08    | Saturdae       |          |                    |     |
| Datamatic            | attac                                 |                     |                | - AN     | mund-Varlagen      |     |

Wählen die die Zotero-Datei aus und klicken anschließend auf [Ok].

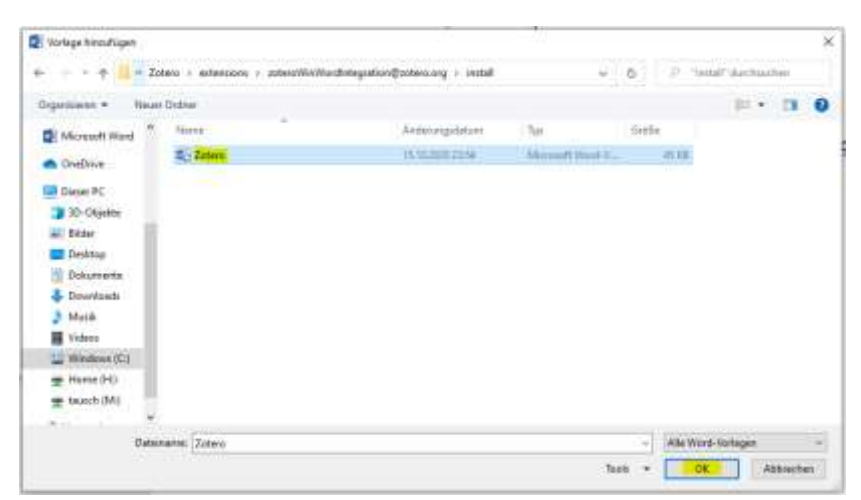

Das Add-On ist nun eingetragen und wird angezeigt. Ggf. müssen Sie alle offenen Word-Dokumente einmal schließen und wieder öffnen.

| Adapted in the second second s | internant Office Address intergent and                                                                                                    | d vermaliteter                                                       |                                                                                                    | Dokumentvorlagen und Add-ins                                                                                                    | 1                                | ×     |  |
|----------------------------------------------------------------------------------------------------|----------------------------------------------------------------------------------------------------|----------------------------------------------------------------------|----------------------------------------------------------------------------------------------------|----------------------------------------------------------------------------------------------------|----------------------------------|-------|--|
| Emerstaning.                                                                                                    | Anton                                                                                                    |                                                                      |                                                                                                    | Westware were subject over the entering of the intering of the                                                                                                    |                                  |       |  |
| Igentus<br>Genetis<br>Konsten<br>Unerskal de agenes<br>Typelstanse fa de "Schreituget"<br>Akking<br>The (Linne                                                                                                    | Here :           Address Homoschwerk (Medical Konsteinen)           Designed Homoschwerk (Medical Konsteinen)           Designed Homoschwerk (Medical K | Eter<br>C. Deservoire View Pay 4400000000000000000000000000000000000 | The Stream is Atting a constraint of the second second sec | Sokumenthoritage  Bokumenthoritagen aufomatisch aktualmieren An alle meuer E-Mail-Nachristern aufogen Gjobale Dokumenthoritagen und Add-Ins Nackleite Benecke eind discolt gefaden.  Sokumenthoritagen und Add-Ins Nackleite Benecke eind discolt gefaden.  Verlittlandiger Mail: Ch_smital/20ters.doter | gefügen.<br>Hisgufüge<br>Entlema | en i  |  |
|                                                                                                    | Rengton March Addring 🙀                                                                                                    | 95                                                                   | 10 ( Linesee                                                                                                    | Qrgantiteren                                                                                                    | Abbre                            | ether |  |